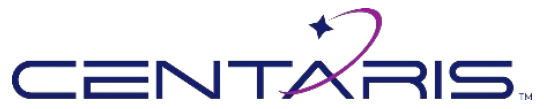

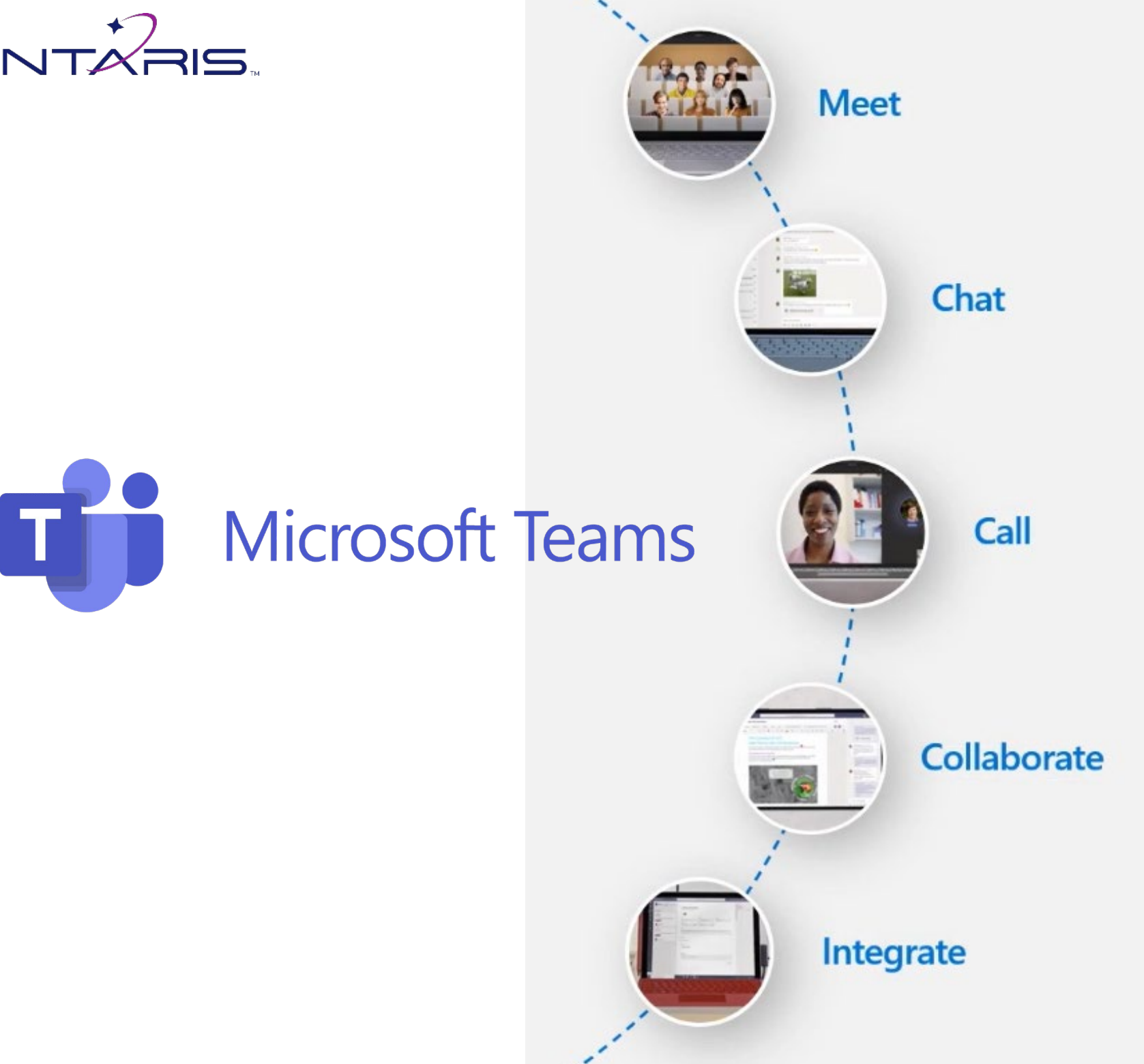

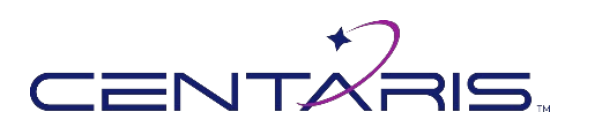

# Table of Contents

| Table of Contents                            |
|----------------------------------------------|
| Navigation Panel                             |
| Activity Screen                              |
| Chat Screen                                  |
| Teams                                        |
| Calendar                                     |
| How to make a call                           |
| Active Call Screen9                          |
| Mobile Active Call Screen                    |
| Review and Filter your Calls                 |
| Voicemail12                                  |
| How to Park a Call                           |
| How to Retrieve a Parked Call                |
| How to Transfer a Call (internal users only) |

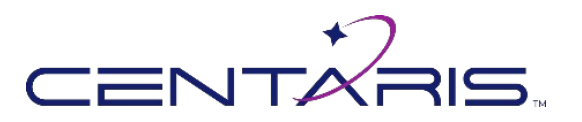

## Navigation Panel

- 1. Activity Feed a summary of everything that's happened in the team channels you follow.
- 2. Chat start a one-on-one or group chat.
- 3. Teams channels to focus on a specific topic or project.
  - a. You can hold meetings, have conversations, or work on files together.
- 4. Calendar view, schedule, and manage meetings.
- 5. Calls allows you to see speed dials, call history, and to make a call.
- 6. More if available, allows you to access available apps.

#### \*\*Teams Mobile\*\*

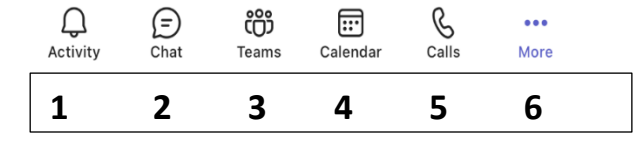

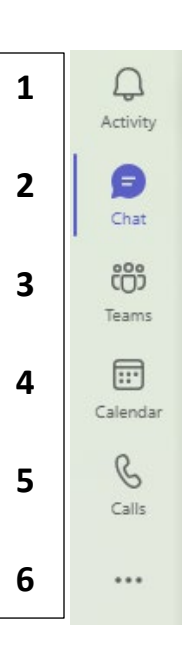

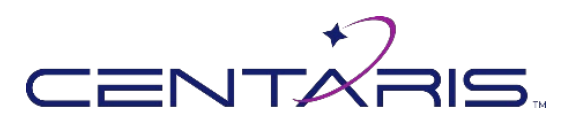

#### **Activity Screen** 1. Tap Activity 🖵. Activity Type to filter Ξ 6 ... 5 ÷ 1 4 Activity 2. Bold messages have not been read. E Unread only а Mentions Mentions Select any activity to read the message. 3. Chat b Reactions Select \*\*\* to mark all items as read or change notification settings 4. ි Missed Call С Select $\overline{=}$ to filter the activities. 5. 📼 Voicemail d Type username or select 🛸 to see more filter options (for Desktop App). 6. $\leftrightarrow$ Replies е a. @ Mentions 🖽 Apps f Reactions b. Missed Call c. Voicemail d. Replies e. f. Apps **\*\*Teams Mobile App\*\*** 1:33 **4** Authenticator 1:33 🕈 1:34 al 5G 🔳 🖬 5G 🔳 . ... 7. Filter options: 💀 Activity Activity 4 Activity Q Search Q Search Q Search a. @ Mentions 5 7 Unread only ⇒ Filters Unread onl Unread only b. Replies Missed call from WIRELESS (0) Mentions Voicemail from CENTARIS 1/12 2/ c. Following 2&3 CALLER а +12314870023 1231838995 ← Replies b d. Reactions Missed call from WIRELESS 1/29 Following С <u>-</u> Apps CALLER e. +12318389951 d Reactions f. Missed Calls Missed call from WIRELESS 1/28 🛱 Apps е ĉ CALLER Voicemails g. +1231838005 f Missed calls 8. In this option we filtered by Voicemails. Missed call from JAMES 1/14 g Voicemails +13145036679 Voicemail from CENTARIS 1/12 Voicemail from CENTARIS 1/12 +12314870023 +12314870023 Missed call from WIRELESS 1/12 Missed call from WIRELESS 1/12 CALLER CALLER +12318389951 +12318389951 1 Ē Â. Calenda cos Teams Calandar S (E) Chat COS Teams G Calendar Ŵ. (E) Chat ເດິດ Teams & Calls 4 | Page

Table of Contents

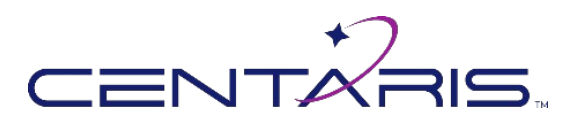

## Chat Screen

- 1. Select Chat
- 2. Select do start a new chat.

Chat

- a. Type the name(s) of who you want to reach.
- 3. To name a group chat, select the down arrow.
  - a. Enter the group name.
- 4. On the left there is a list of your most Recent conversations.
- 5. For quick access to conversations, select \*\*\* .
  - a. Select Pin
  - b. This keeps it visible in the Pinned list.
  - c. To remove a conversation from the Pinned list, select \*\*\* and **Unpin**.

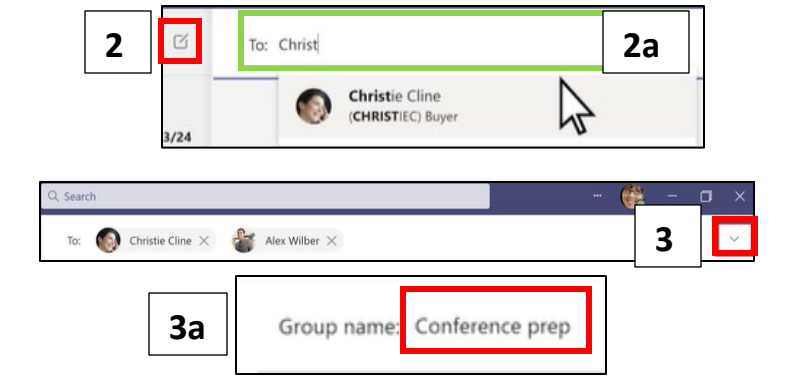

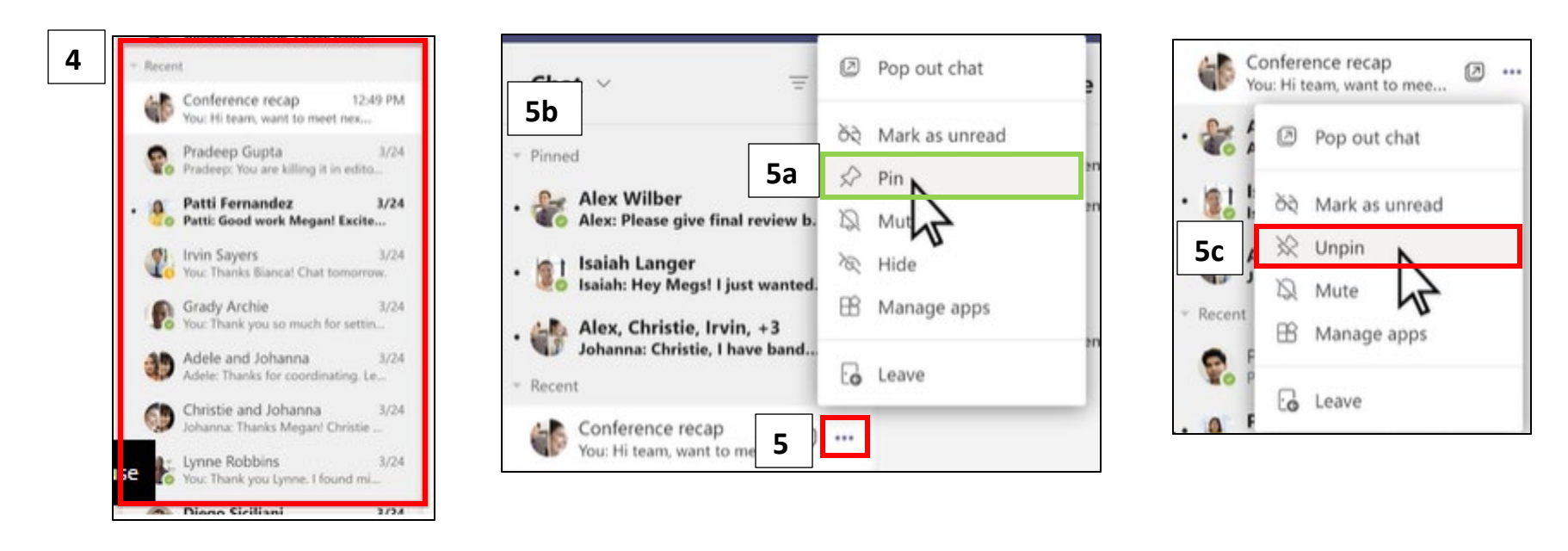

5|Page <u>Table of Contents</u>

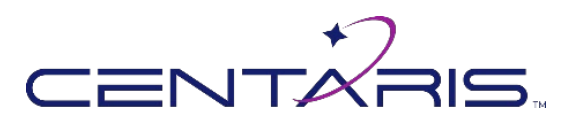

#### Teams

- 1. Allows you to gather a group of people to collaborate via channels.
- 2. Channels are where the work gets done
  - a. Chats, File Sharing, and Apps for the whole team.
  - b. Channel conversations are public to everyone on the team.
- 3. Two types of channels:
  - a. Standard available and visible to everyone.
  - b. Private Private conversations with a specific audience.
- 4. If you have a lot of channels, you can pin the most important ones to the top of your list.
  - a. Press \*\*\*
  - b. Select Pin.
  - c. The team is now at the top on the pinned list.

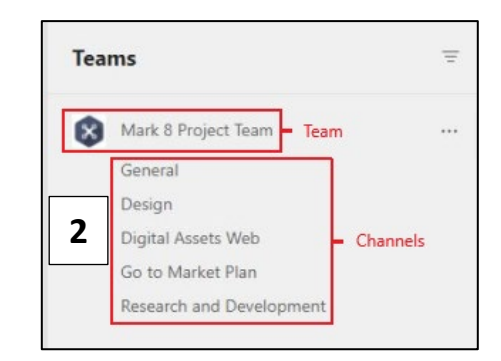

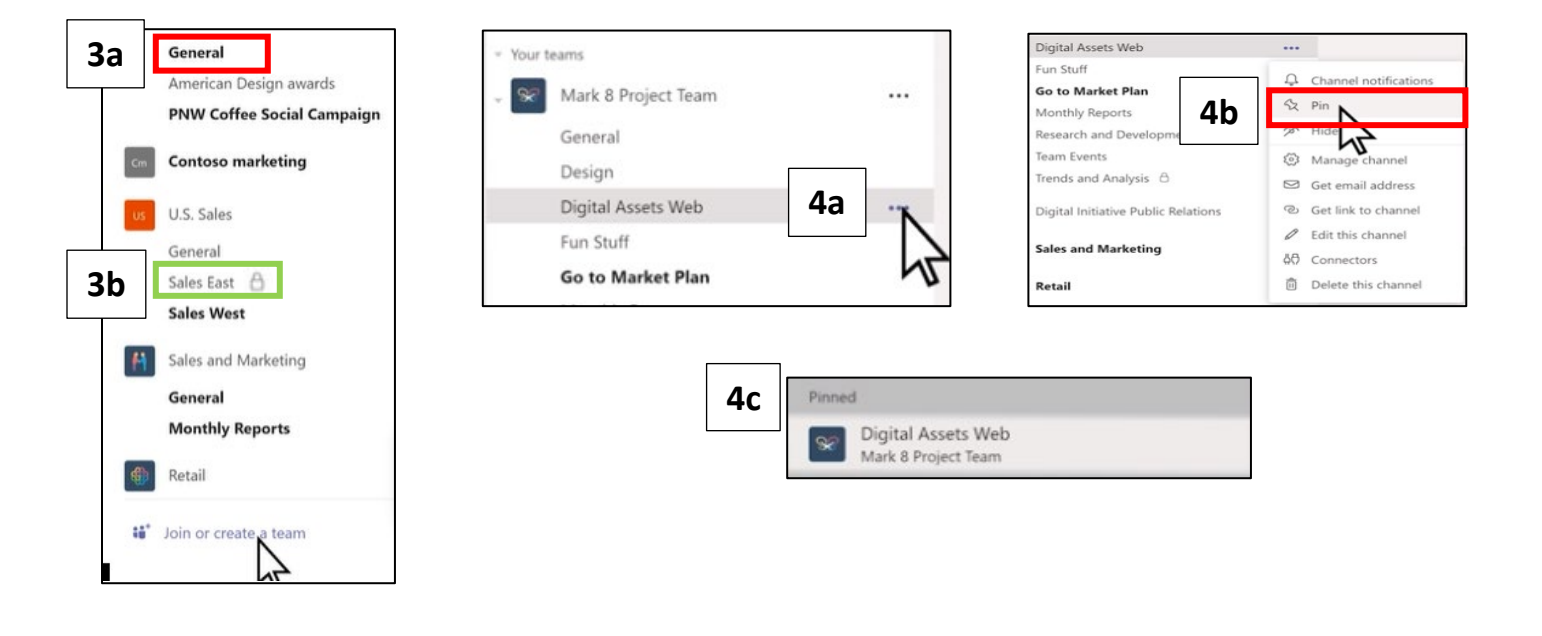

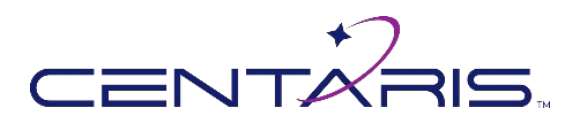

## Calendar

- 1. Select Calendar Calendar.
- 2. To schedule a meeting, select New Meeting.

....

- a. Type in meeting title.
- b. Enter names in the **Invite People** box. (enter email address to add an external contact).
- c. Choose a start and end time.
- d. Add location (online meeting is default).
- e. Select Send.
- 3. To join a meeting, find the meeting you would like to join.
  - a. Select Join.
- 4. Choose your video and audio settings.
  - a. Turn your camera on/off
  - b. Turn your microphone on/off
- 5. Choose Background effects.
  - a. Choose from the available backgrounds.
- 6. Once you are satisfied with your choices, select Join Now to join the meeting.

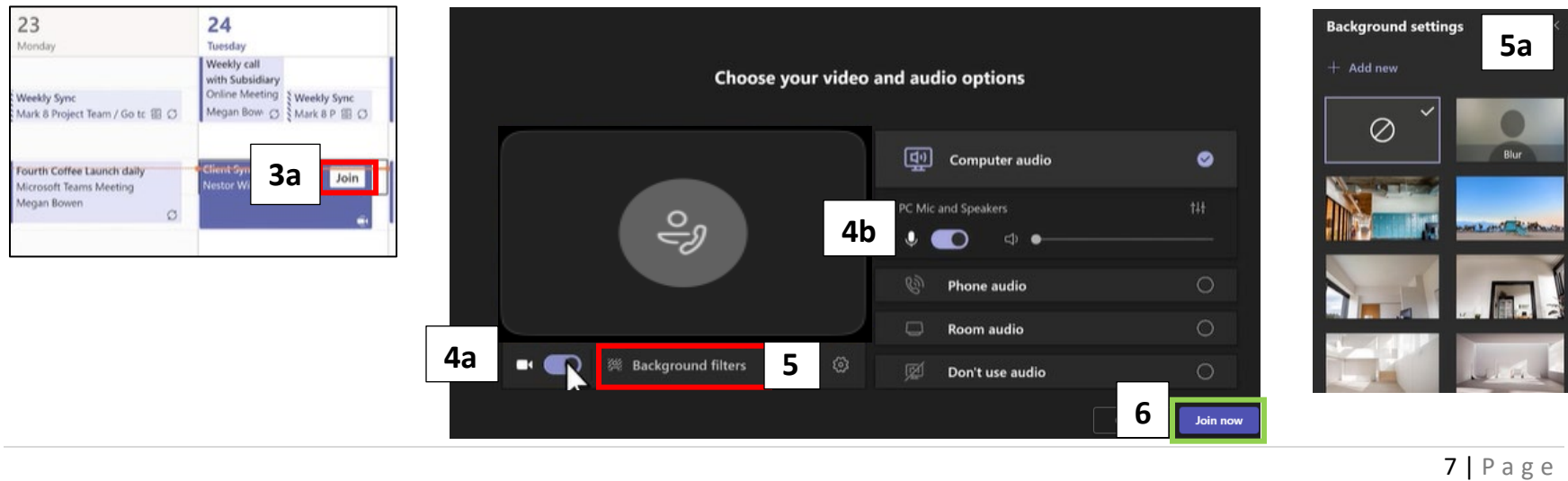

2 Calendar 17 10 Today < > April 2021 New meeting Details Scheduling Assistant 2e Close Send Time zone: (UTC-05:00) Eastern Time (US & Canada) 🗸 2a Mark 8 campaign update A 2 Add required attendees 2b + Optional **2**c Apr 20, 2021 Apr 20, 2021 All da 10:30 AM ~ 11:00 AM 30m 🔍 () Does not repeat Add channel 2d Add location

Table of Contents

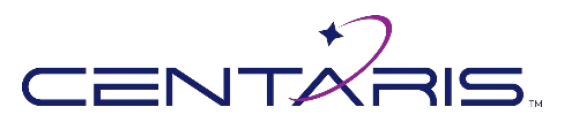

## How to make a call

- 1. Select the **Calls** Icon from the tool bar on the left side .
- 2. Type the name or number you wish to call
- 3. Click the Call button

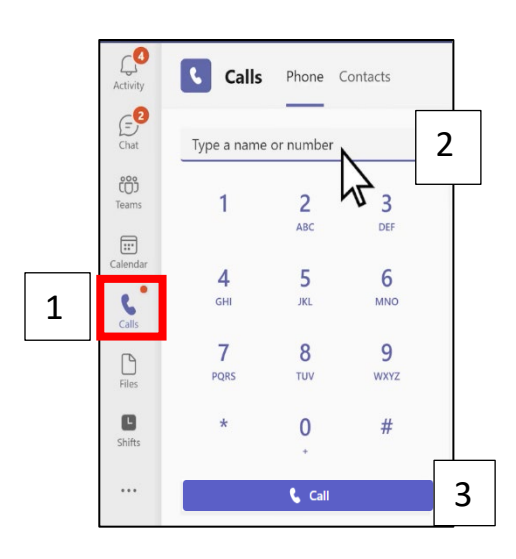

#### \*\*\*Teams Mobile Users\*\*\*

- 4. Select calls from the navigation bar.
- 5. To dial using the number pad, select 🤨.
  - a. Dial the number you wish to call.
  - b. Press to initiate the call.

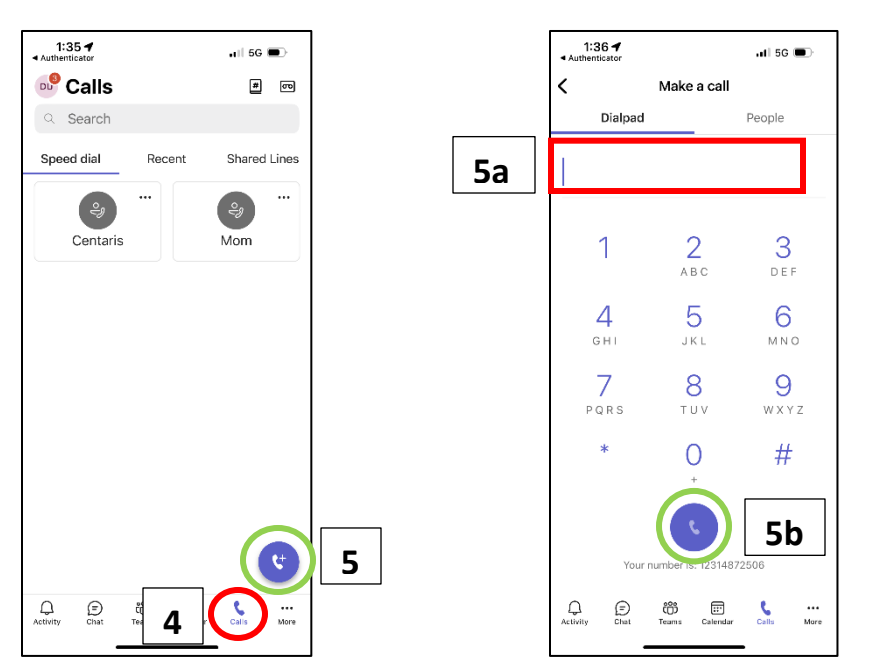

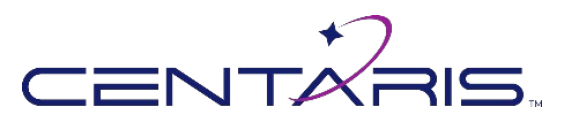

## Active Call Screen

- 1. Dial Pad allows you to select menu options during a call.
- 2. Hold allows you to place a caller on hold.
  - a. Only you can retrieve these calls.
- 3. Transfer transfer calls to other users within the company.
- 4. People shows active users in the call.
  - a. Allows you to add both internal and external users to the call.
  - b. For external numbers, you must dial 1-(area code) XXX-XXXX.
- 5. More provides more call options
  - a. Record and transcribe once the call is complete the recorded session will be saved in the chat window of the call.
  - b. Audio settings allows you to change where the call is heard (headphones, speakers, etc).
  - c. Language and Speech allows you to turn close captioning on.
  - d. Park Call allows you to park the caller the parked call can be answered by any user within the company.
- 6. Mic allows you to mute or unmute your microphone.
- 7. Leave allows you to end the call.

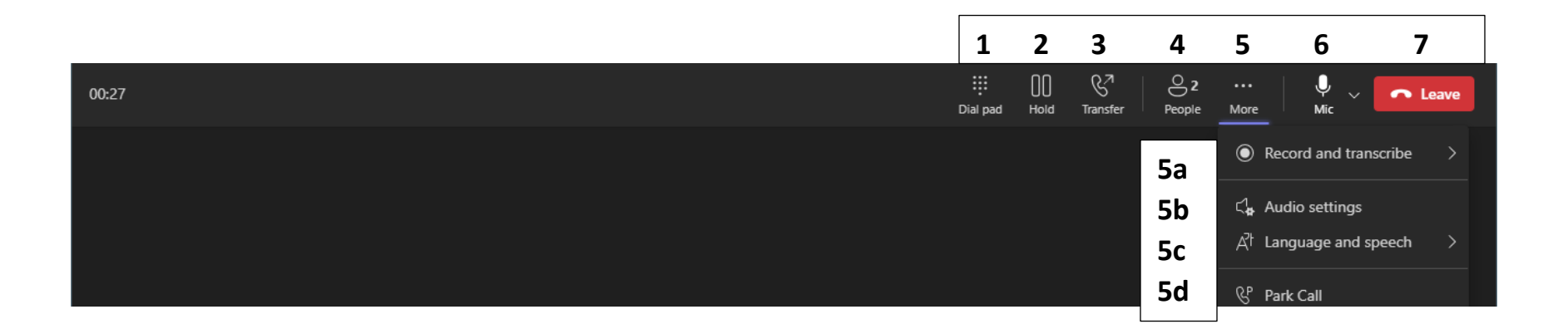

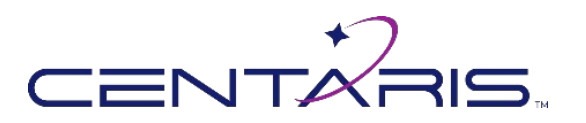

# Mobile Active Call Screen

- 1. Mic On allows you to mute or unmute your microphone.
- 2. Bluetooth allows you to toggle between the phone speaker or Bluetooth devices.
- 3. Hold holds caller on this device only.
- 4. Transfer transfer calls to other users within the company.
- 5. Dial Pad allows you to select menu options during a call.
- 6. More \*\*\* provides more call options.
  - a. Put call on hold
  - b. Park call
  - c. Transfer
  - d. Live captions
- 7. end people to the call.

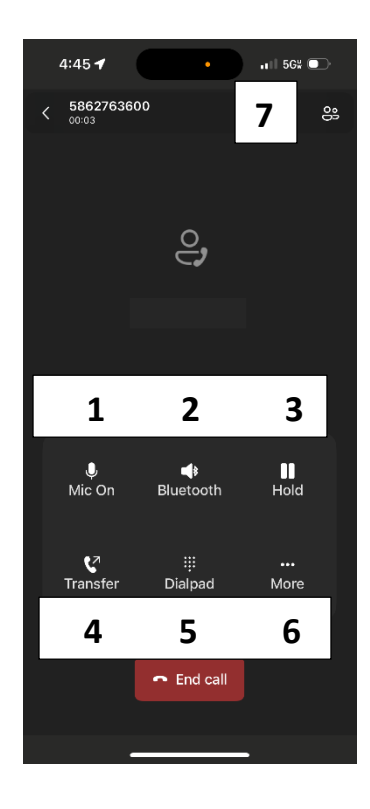

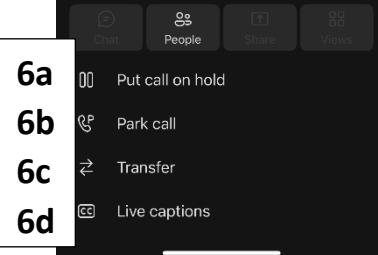

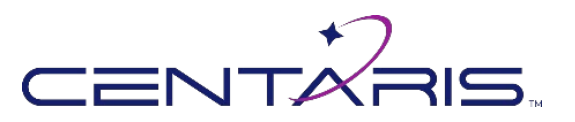

## Review and Filter your Calls

- 1. Call history shows all of your calls.
  - a. You can sort them based on outgoing, incoming, missed, or voicemail.
- 2. Calls can be filtered by typing the name or number as well as:
  - a. Outgoing
  - b. Incoming
  - c. Missed

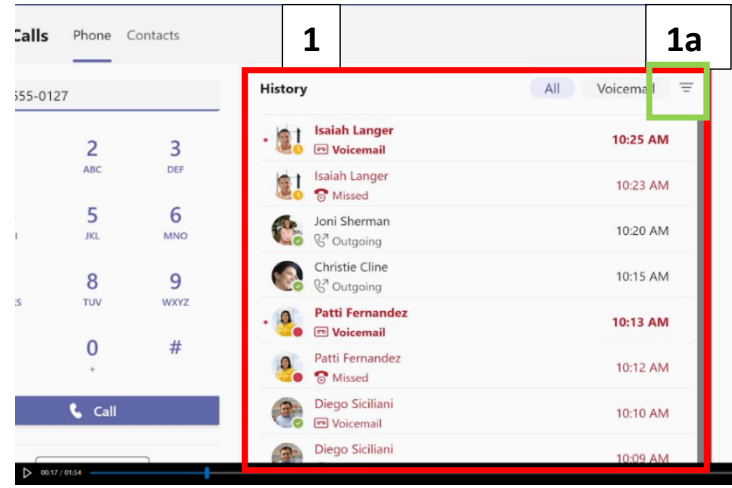

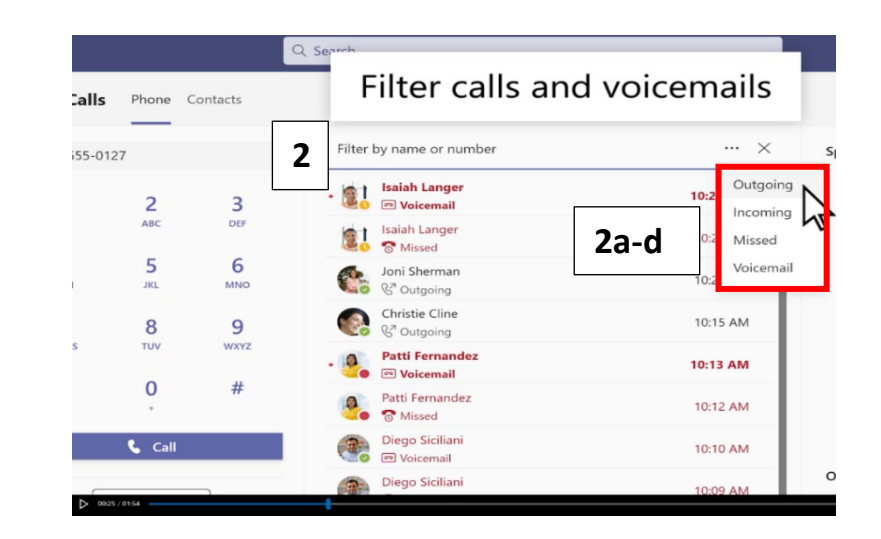

\*\*Teams Mobile\*\* Users select 💙

- 3. Select Recent.
  - a. Select the number you wish to call back.
- 4. Select (i) for more call options and to see the date and time of the call.
  - a. Call
  - b. View Profile
  - c. Block Number
  - d. Add to speed dial
  - e. Remove

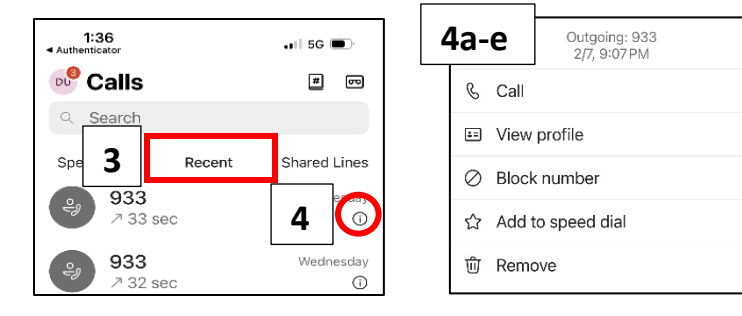

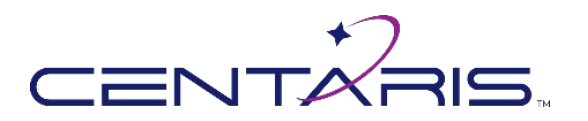

#### Voicemail

- 1. Filter calls to Voicemail.
  - a. Choose a voicemail to listen to and select Play.
- 2. Read a voicemail transcript in the **Details** pane if one is available.

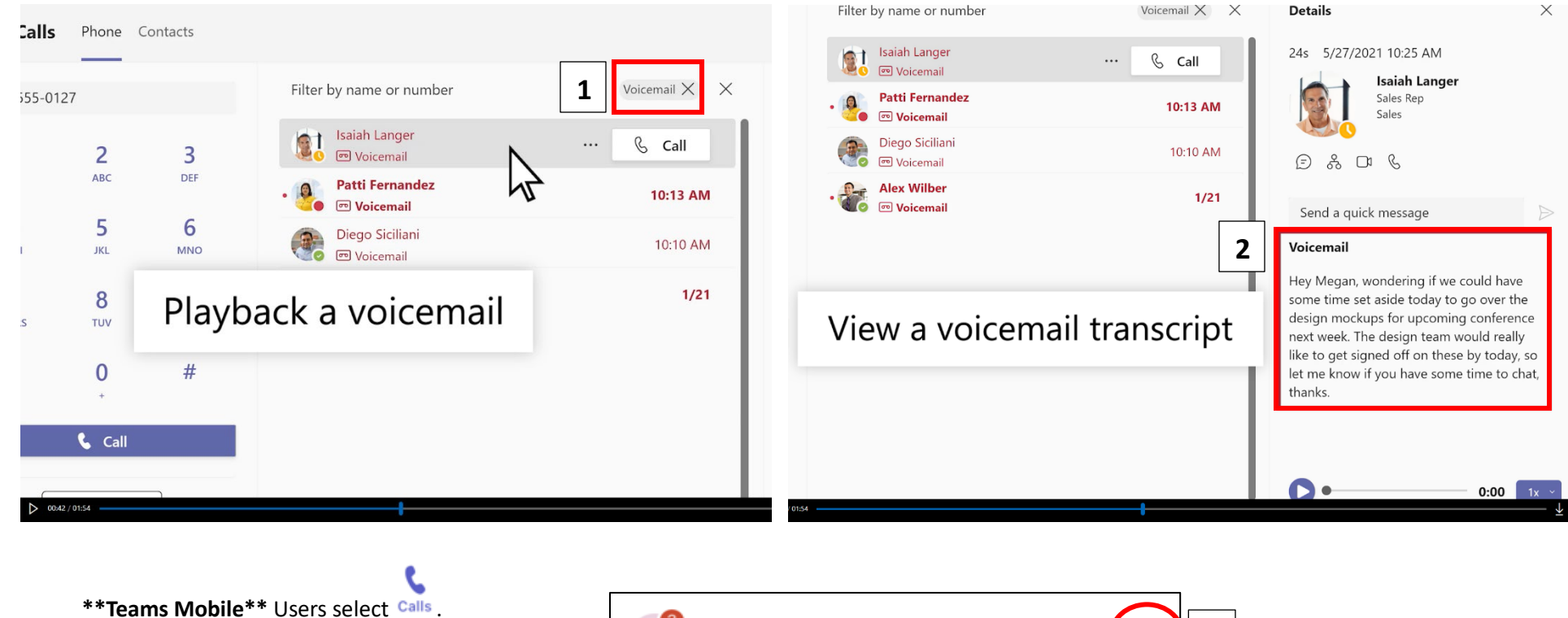

1. Select 📼

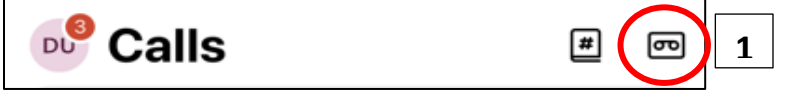

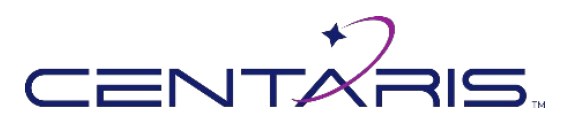

#### How to Park a Call

- 1. While in an active call, select More.
- 2. Select Park Call.
  - a. The call will be parked on the Teams server and the number provided on the screen for you to copy and share.

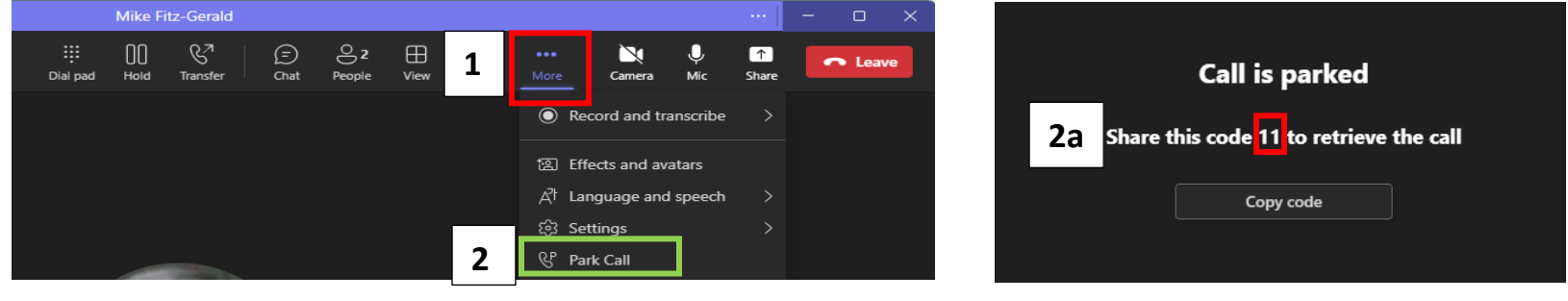

#### \*\*Teams Mobile\*\*

- 3. Select More \*\*\* .
- 4. Select Park call.
  - a. The call will be parked on the Teams server and the number provided on the screen to copy and share (see 2a).

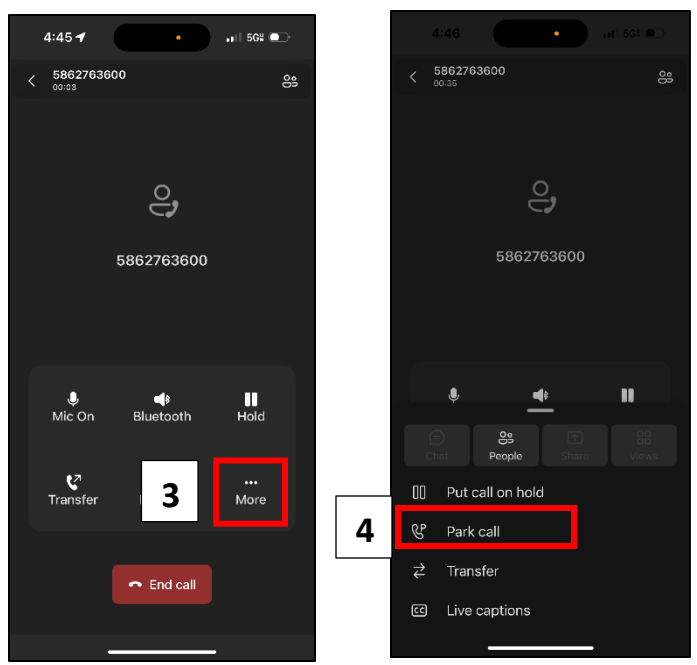

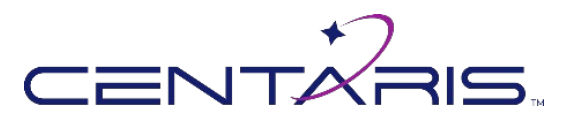

## How to Retrieve a Parked Call

- 1. From the Call Screen select Parked Calls
- 2. Type the code previously provided.
- 3. Select Pick up.

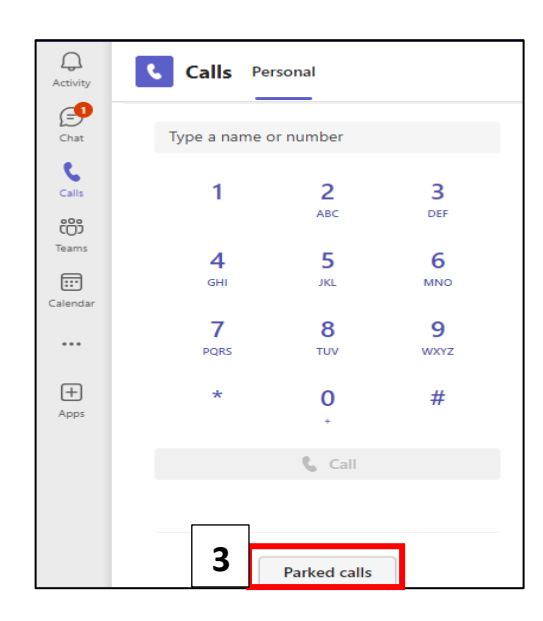

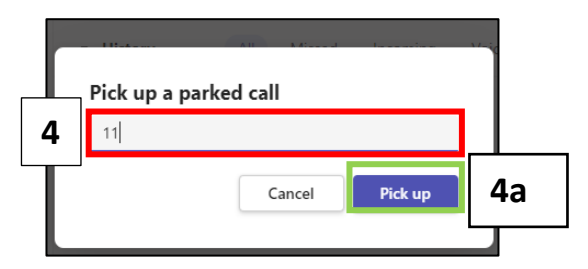

#### \*\*Teams Mobile\*\*

- 4. From the call screen select  $\mathfrak{C}$ .
- 5. Type the code previously provided.
- 6. Select Pick up.

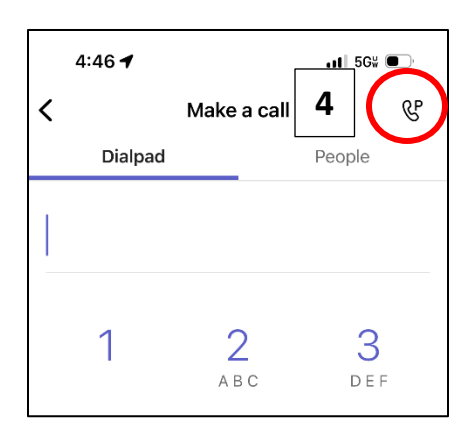

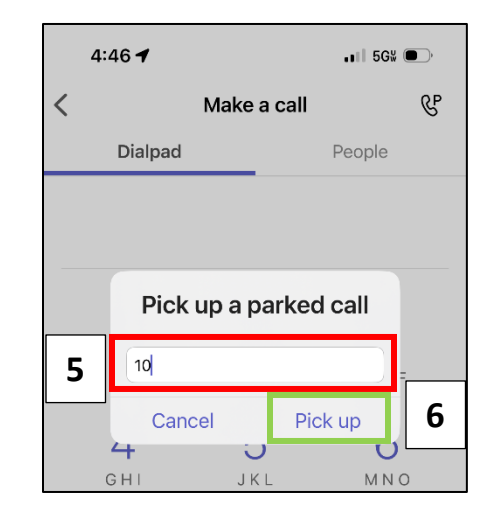

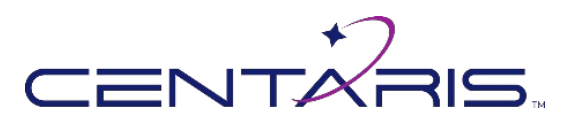

# How to Transfer a Call (internal users only)

- 1. During an active call, select Transfer.
  - a. Transfer option will immediately transfer the caller to the person you are transferring to.
  - b. Consult then transfer will allow you to speak with whom you want to transfer the caller to first.
- 2. Type the name of the contact you wish to transfer to.
  - a. Hit enter to select the contact. Then select Transfer.
  - b. If you'd like the call to return to you if there is no answer, select the toggle button.
- 3. If you would like to transfer the caller to voicemail, select the drop-down menu.
  - a. Select Work voicemail.
  - b. The caller will be transferred to that user's voicemail.

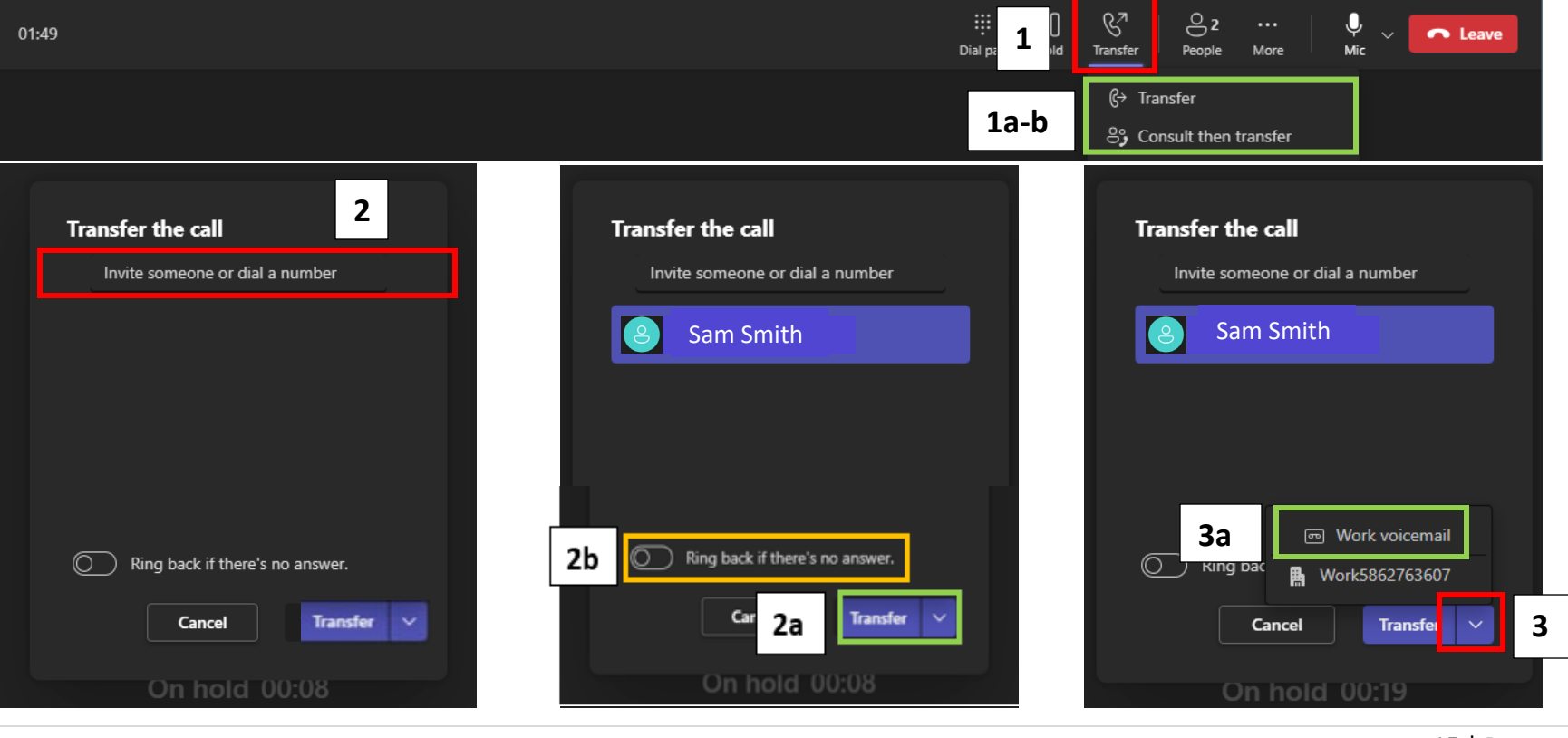

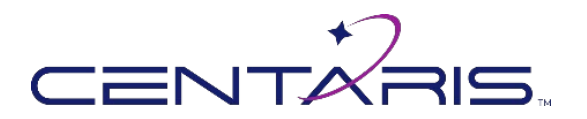

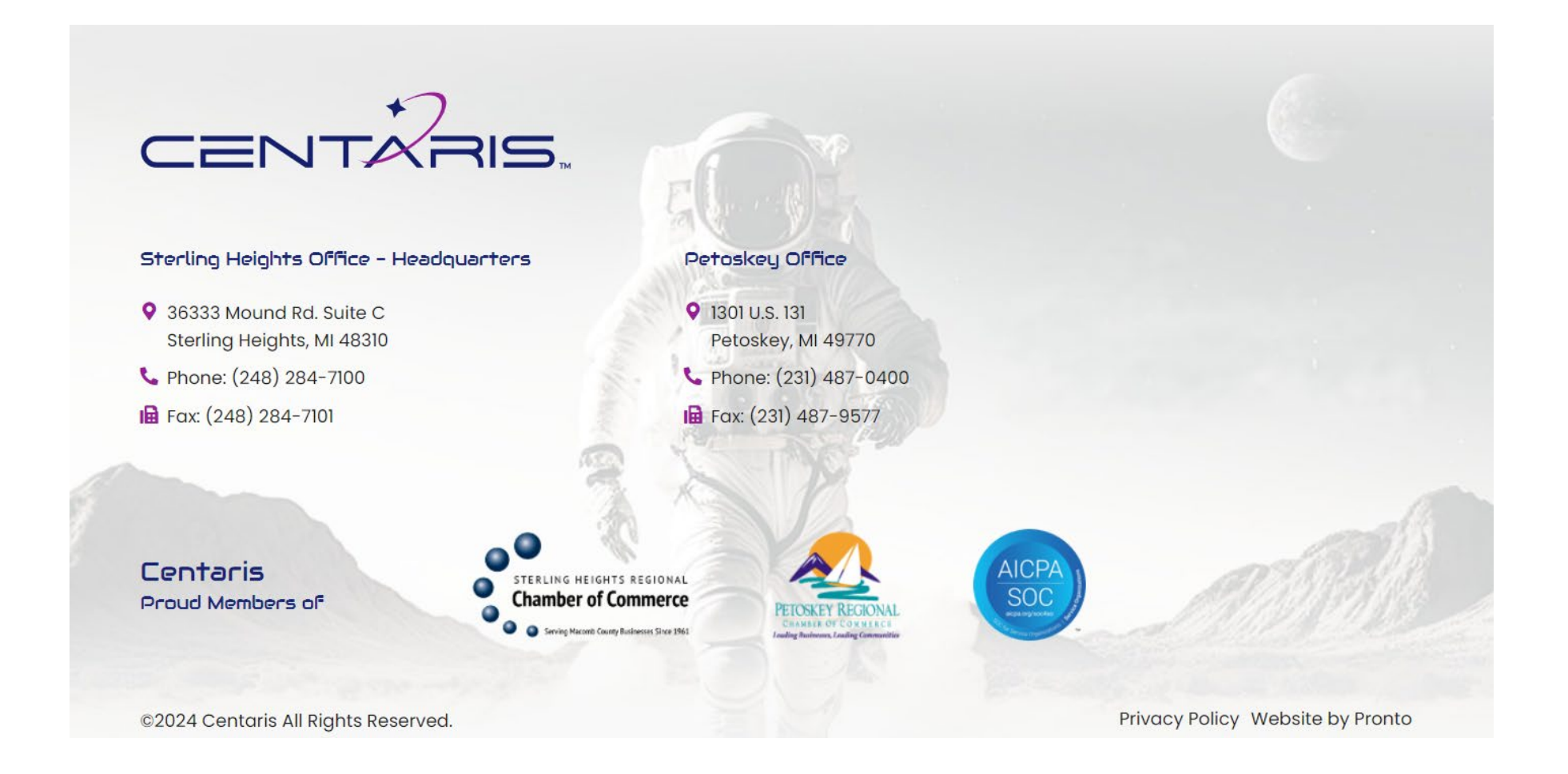